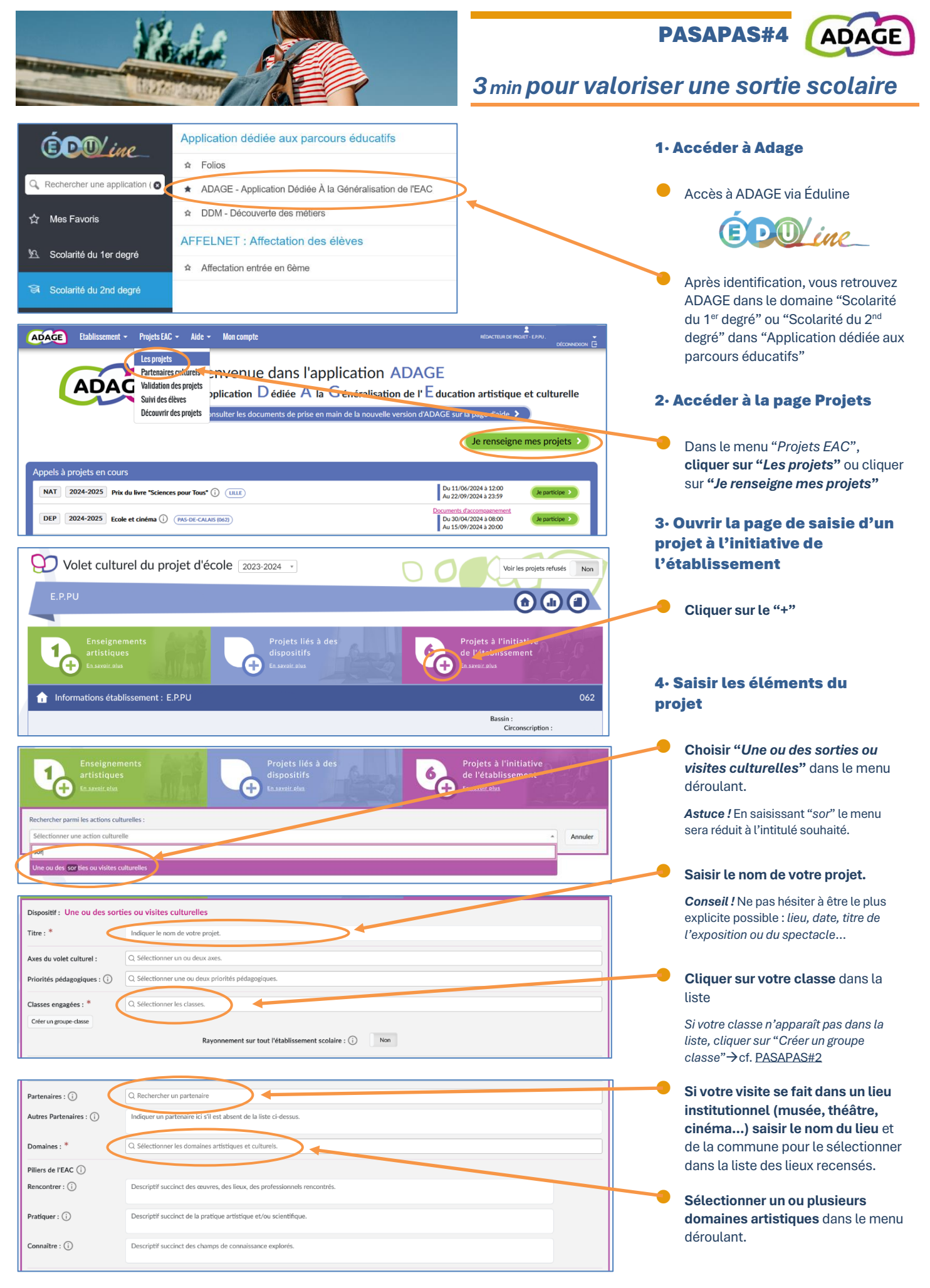

| Soutiens : ()<br>Ajouter un soutien<br>Liens avec<br>d'autres projets : ()<br>Ajouter un lien | Sélectionner un ou plusieurs soutiens.<br>Sélectionner un ou plusieurs projets.                                                                                                    |   | Les autres rubriques peuvent<br>éventuellement être complétées<br>afin de préciser le contenu de votre<br>projet. |
|-----------------------------------------------------------------------------------------------|----------------------------------------------------------------------------------------------------|---|----------------------------------------------------------------------------------------------------|
| Vous pouvez renseigner un budge<br>Les montants sont TTC.<br>Demande                          | Budget prévisionnel : Non t prévisionnel. Il est destiné au dialogue interne au sein de votre école/établissement (direction, collègues, gestionnaire, commission pédagogique, CA ou conseil d'école). er la validation du projet par le directeur ou l'IEN : Non | • | Cliquer sur " <b>Enregistrer</b> ", <u>la saisie</u><br>est terminée.                                             |
| Valorisation :<br>Projet annulé :<br>Bilan : ①                                                | Lien vers une page internet (site de l'établissement, etc.). Non Saisir le bilan de votre projet. Annuer Evregister                                                                                                    |   |                                                                                                    |